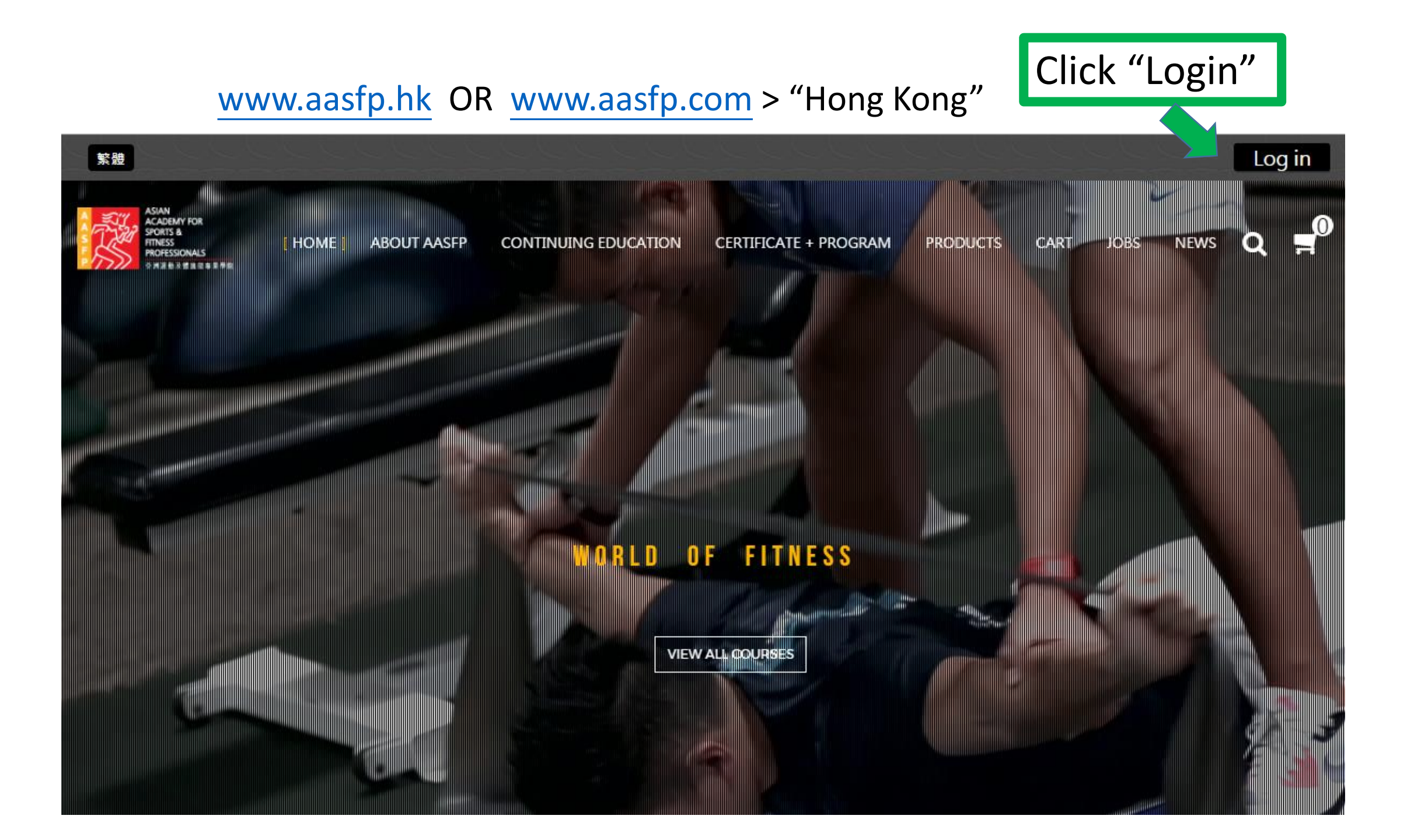

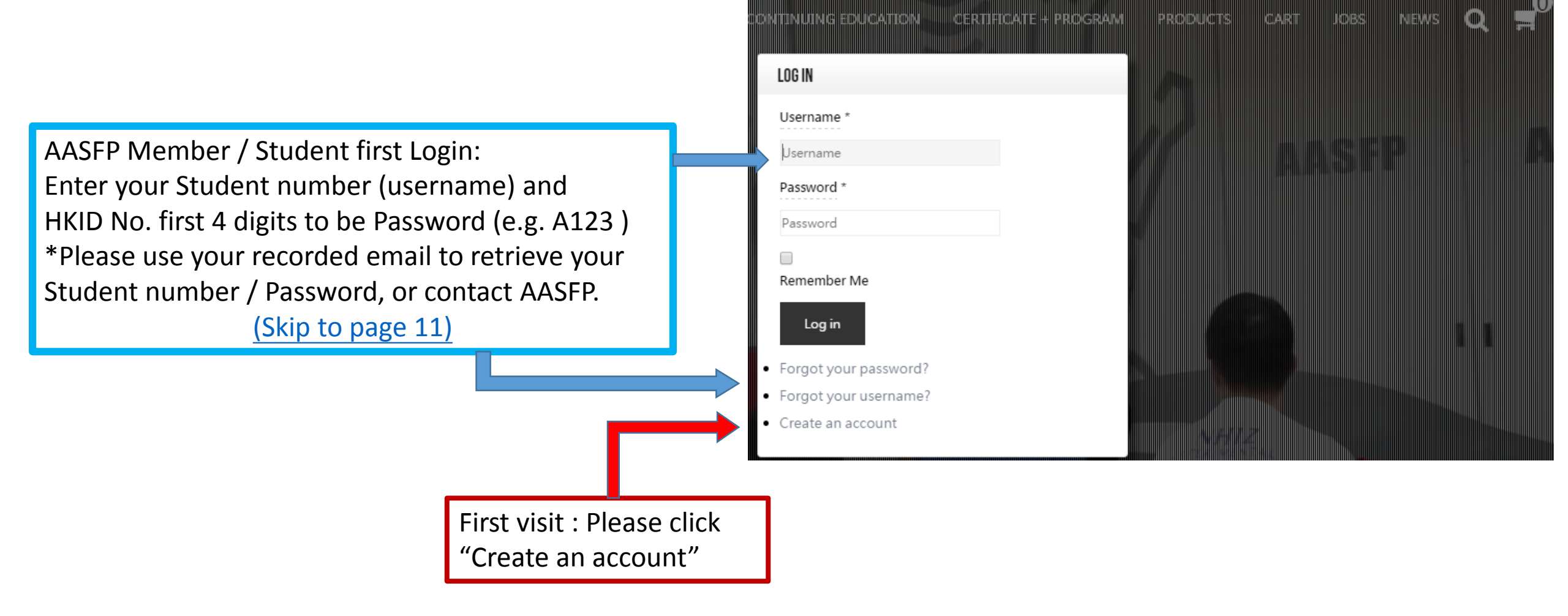

Log in

Notes for first registration:

- Format of Student Code / Username
- Format of Password (Picture in right)
- Valid Email to activate your account

### Warning

Password does not contain enough digits. At least 3 digits are required.

Password does not contain enough uppercase characters. At least 1 upper case character is required.

Password is too short. Passwords must have at least 4 characters.

Invalid field: Password

# First Visit (Non-student)

| and the second second second second second second second second second second second second second second second |                                                                |                         |                           |                         |
|----------------------------------------------------------------------------------------------------|----------------------------------------------------------------|-------------------------|---------------------------|-------------------------|
|                                                                                                    |                                                                | Email Address *         |                           |                         |
|                                                                                                    | Sign In / Register                                             | Confirm email Address * |                           |                         |
| A                                                                                                    |                                                                |                         |                           |                         |
|                                                                                                    |                                                                | HKID (e.g. A123) *      |                           |                         |
|                                                                                                    |                                                                | Mobile: *               |                           |                         |
|                                                                                                    |                                                                | Gender:                 | © Male ◎ Female           |                         |
|                                                                                                    |                                                                | Title:                  | ⊛ Mr. © Mrs. © Mr. © Miss |                         |
| * Required field                                                                                                 |                                                                | Nickname: *             | rew                       |                         |
| Register Type                                                                                                    | Shopper                                                        | 中文姓名:                   |                           |                         |
|                                                                                                    |                                                                | First Name: *           |                           |                         |
| Student Code: *                                                                                                  | AASFP student ID   New register please input Z + mobile number | Last Name: *            |                           |                         |
| Username *                                                                                                    | AASFP student ID   New register please input Z + mobile number | Understand Chinese ?    | Yes                       |                         |
|                                                                                                    |                                                                |                         | No                        |                         |
| Password *                                                                                                    |                                                                | Corresponding address:  |                           | All the fields with "*" |
| Confirm Password *                                                                                               |                                                                | City / District:        |                           | must be entered         |
|                                                                                                    |                                                                | Country:                | ● Hong Kong ○ Overseas    |                         |
|                                                                                                    |                                                                |                         |                           |                         |

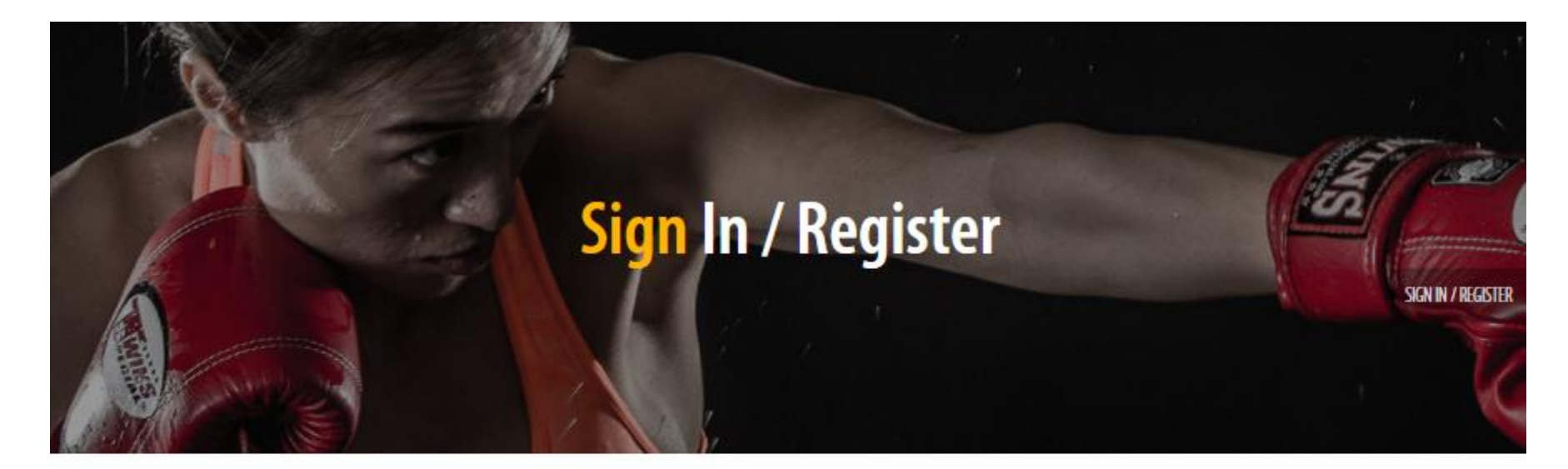

## Message

Your account has been created and an activation link has been sent to the email address you entered. Note that you must activate the account by selecting the activation link when you get the email before you can login.

Login to your registered Email (\*Please remember this Email for retrieving your username / password if needed. \*)

| Check your Ema   | ail       |                           |       |                                            |           |                              | First<br>(Non-s | : Visit<br>student) |
|------------------|-----------|---------------------------|-------|--------------------------------------------|-----------|------------------------------|-----------------|---------------------|
| Primary          | 😬 Socia   | al                        | ۲     | Promotions 7 new<br>Google My Business     | +         |                              |                 |                     |
| AASFP            | 帳號 CHAI   | N T.M. 在 亞洲運動及體適能調        | 專業學   | <b>院的詳細資料</b> - CHAN TM 您被                 | F: 咸韻     | 招您於 亞洲運動及體適能專業學問             | 浣 網站註冊          | 13:06               |
| Google Forms (3) | Someone   | has responded to 我最喜愛的    | 的導師。  | <mark>巽舉</mark> -1 new response Hi, Your f | orm 我讨    | 最喜愛的導師選舉 has a new res       | sponse. Res     | 16 Mar              |
| Google           | New sign- | in from Chrome on Windows | - New | sign-in from Chrome on Windov              | /s Hi IT, | Your Google account aasfpit@ | gmail.com w     | 3 Mar               |

|   | 帳號 | CHAN T.M. 在亞洲運動及體適能專業學院的詳細資料 Inbox x                                                                                                  |                                              | AASFP<br>webmaster@aasfp.com |
|---|----|----------------------------------------------------------------------------------------------------|----------------------------------------------|------------------------------|
|   | ?  | AASFP <webmaster@aasfp.com><br/>a to me</webmaster@aasfp.com>                                                                         | 13:06 (0 minutes ago) 📩 🔺 💌                  | Show details                 |
|   | ᅕ  | Chinese (Traditional)                                                                                                    | Turn off for: Chinese (Traditional) $\times$ |                              |
|   |    | CHAN T.M. 您好:<br>咸谢您於 亞洲爾勳及體滴能再業學院 網站註冊。您的帳號已經建立其雲啟動後才能使用。                                                                            |                                              |                              |
| F | Г  | 您可點選下列連結或是複製 - 貼上於瀏覽器網址列:<br><u>https://aasfp.hk/index.php/hk/sign-in-register-2?task=registration.activate&amp;token=bd2125388d8</u> | 3a4293a006afce6d1ec457 <<< Click to Ac       | tivate                       |
|   | _  | 啟動帳號後巡可用以下資料登入 <u>https://aastp.hk/</u> 網站:                                                                                           |                                              |                              |
|   |    | <sup>帳號: 298765432</sup><br>密碼: A1234567890 <<< Use this information for first login                                                  |                                              |                              |

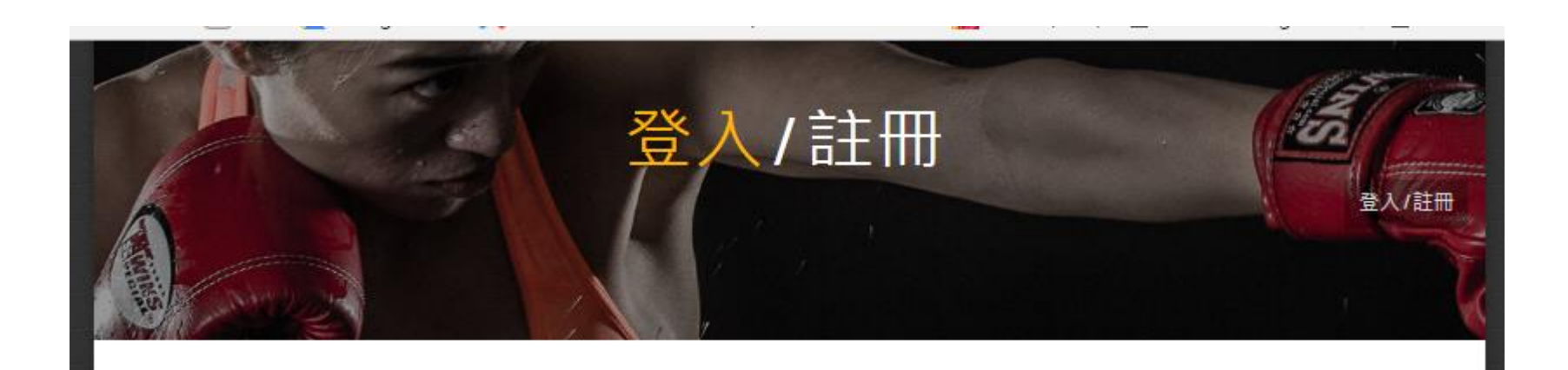

### 訊息

您的帳號已成功啟動,現在您可以使用註冊時所填寫的帳號及密碼登入了。

### 帳號\*

| Z98765432 | Re-direct to Website and Login with registered information |
|-----------|------------------------------------------------------------|
| 密碼 *      |                                                            |
|           |                                                            |
| 受入        | ■ 記得我                                                      |
| 忘記您的密碼?   |                                                            |
| 忘記您的帳號?   |                                                            |
| 還沒有帳號嗎?   |                                                            |

# First Visit (Non-student)

|                                                                                                    | 登入/註冊                      | 金人/註冊                                                          | First Visit<br>(Non-student)           |
|----------------------------------------------------------------------------------------------------|----------------------------|----------------------------------------------------------------|----------------------------------------|
| PROFILE Pe                                                                                                    | Check your<br>ersonal Data | ط Edit Profile                                                 | Edit your Profile /<br>change password |
| Student Code: testing-mem<br>System shown N dummy member<br>Username testing-mem<br>First Name: NULL<br>Last Name: nil<br>中文姓名: NULL<br>Mobile: Tuesday, 03 May 2016 |                            | Edit Your Profile                                              | 登入/註冊                                  |
| Corresponding Monday, 05 September 201<br>City / District: Monday, 30 November -000<br>Registered Date:<br>Last Visited Date:<br>DOB                                 | 6<br>)1                    | System shown Name: *<br>Username<br>Password                   | dummy member<br>testing-mem            |
|                                                                                                    |                            | Confirm Password<br>Email Address *<br>Confirm email Address * | aasfpmember@gmail.com                  |
|                                                                                                    |                            | DOB                                                            | 2000-01-01                             |

First Visit (Non-student)

# Start to select Course / Product

- ADD TO CART
- Check Out

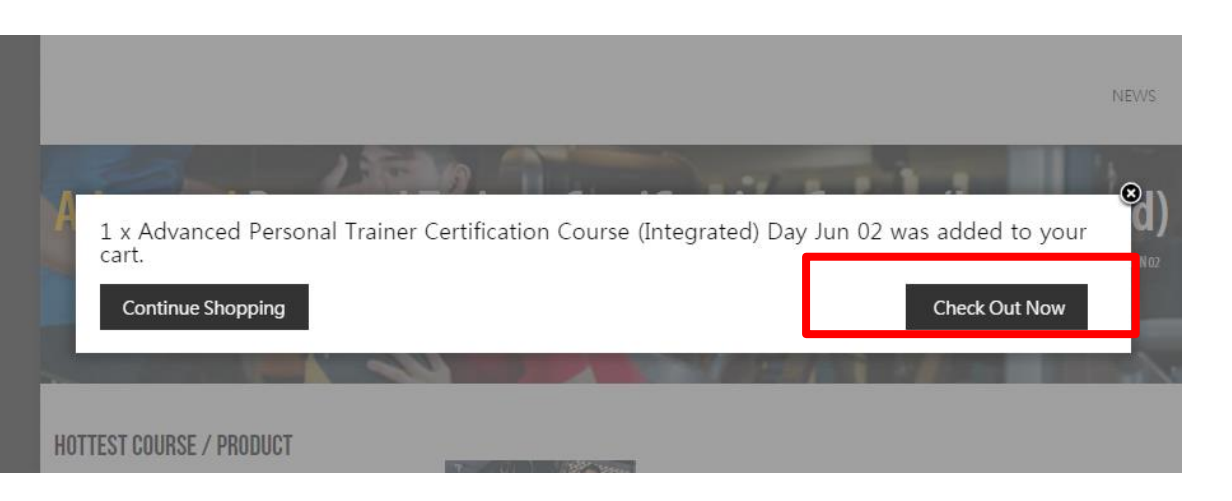

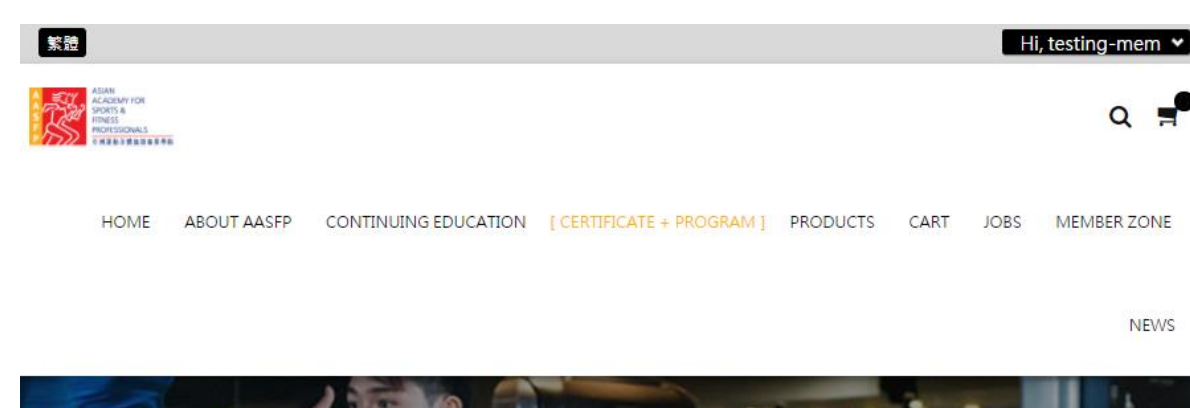

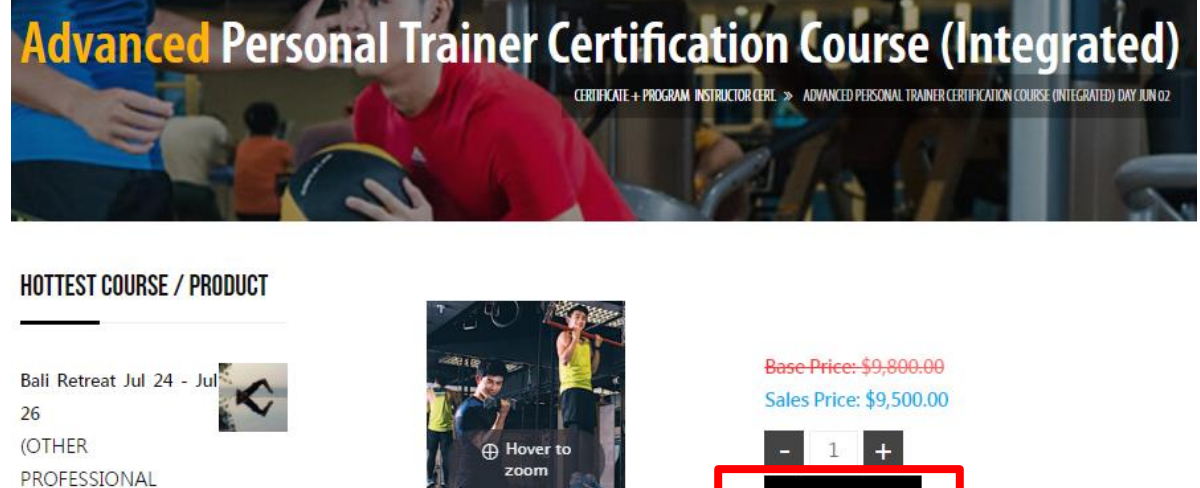

| Bali Retreat Jul 24 - Jul | -  |
|---------------------------|----|
| 26                        | N. |
| (OTHER                    |    |
| PROFESSIONAL              |    |
| CERTIFICATION)            |    |
| \$12,000.00               |    |
|                           |    |

H7 Heart Rate Sensor

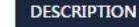

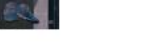

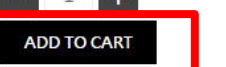

#### Categories: INSTRUCTOR CERTIFICATION.

Required field is missing

## ALL "Bill To" information must be filled for first time use ~ imes

First Visit (Non-student)

| Welcome dummy member 👻                                        |                                                                                                    | Contir                                                                                                    | nue Shopping                                  | (Non-student                             |
|---------------------------------------------------------------|----------------------------------------------------------------------------------------------------|----------------------------------------------------------------------------------------------------|-----------------------------------------------|------------------------------------------|
| 1 Bill To                                                     | 2 Delivery Method                                                                                                    | 5 Shopping cart                                                                                                    |                                               |                                          |
| E-Mail *<br>aasfpmember@gmail.com                             | Customer Self pick-up                                                                                                    | NAME QUA<br>ADVANCED                                                                                                    | NTITY TOTAL<br>1 <del>\$9,800.00</del>        |                                          |
| Company<br>Title First Name *<br>Mr  Last Name *<br>Address * | <ul> <li>3 Direct Payment</li> <li> <ul> <li>Deposit</li> <li>*Cheque / ATM / Bank Transfer<br/>(Details in the page bottom)</li> <li>Cash/ATM/Cheque</li> </ul> </li> <li> <ul> <li>Coupon Discount</li> </ul> </li> <li>Coupon code Save</li> </ul> | PERSONAL<br>TRAINER<br>CERTIFICATION<br>COURSE<br>(INTEGRATED) DAY<br>JUN 02<br>Price: \$9,500.00<br>SKU: SAPTHK-<br>0317-102<br>Mouse-over or tap on ind | \$9,500.00<br>dividual item for               |                                          |
| Country *<br>Hong Kong                                        |                                                                                                    | more details.<br>Prices result<br>Customer Self pick-up                                                                                                   | \$9,500.00                                    |                                          |
| Mobile *                                                      |                                                                                                    | Deposit<br>DISCOUNT<br><b>TOTAL</b>                                                                                                    | \$-300.00<br><b>\$9,500.00</b>                |                                          |
|                                                               |                                                                                                    | 6 Confirm Purchase<br>Shopper's note                                                                                                    |                                               | Shopper's note could be stated if needed |
|                                                               | Click "Confirm<br>Purchase" to make the<br>payment                                                                                                    | Click here to re<br>and check the box to<br>Confirm Pu                                                                                                    | ead terms of service<br>accept them<br>rchase |                                          |

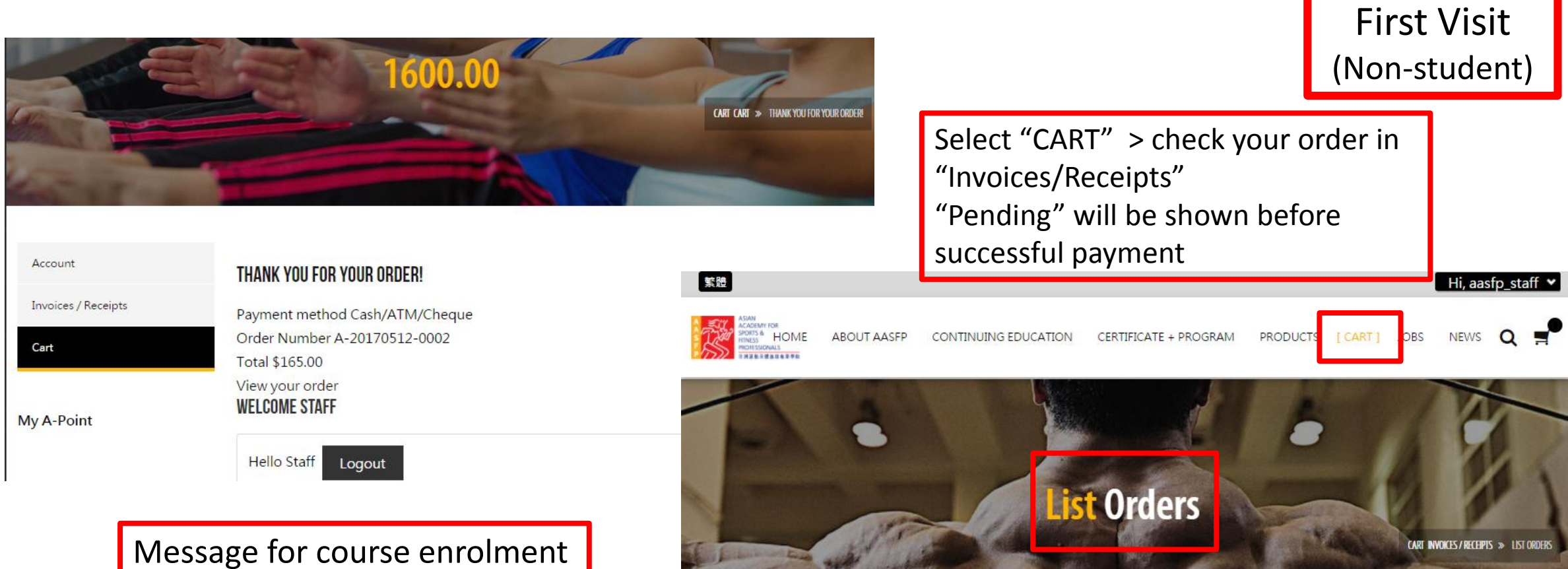

or product purchased

| Receipt can be downloaded | Account             | Order Number    | Order Date                | Last Modified | Order Status          | Total                  |
|---------------------------|---------------------|-----------------|---------------------------|---------------|-----------------------|------------------------|
| hy disking the DDE ison   | Invoices / Receipts | A-20170512 0002 | 2017-05-12                | 2017-05-12    | Paid(Cash/ATM/Cheque) | <mark>\$165.0</mark> 0 |
| by clicking the PDF Icon  | Cart                | A-20170211-0002 | 2017-02-11                | 2017-02-11    | Pending               | \$295.00               |
|                           |                     | A-20170202-0005 | 2 <mark>017-02-0</mark> 2 | 2017-02-02    | Paid(Cash/ATM/Cheque) | \$0.00                 |

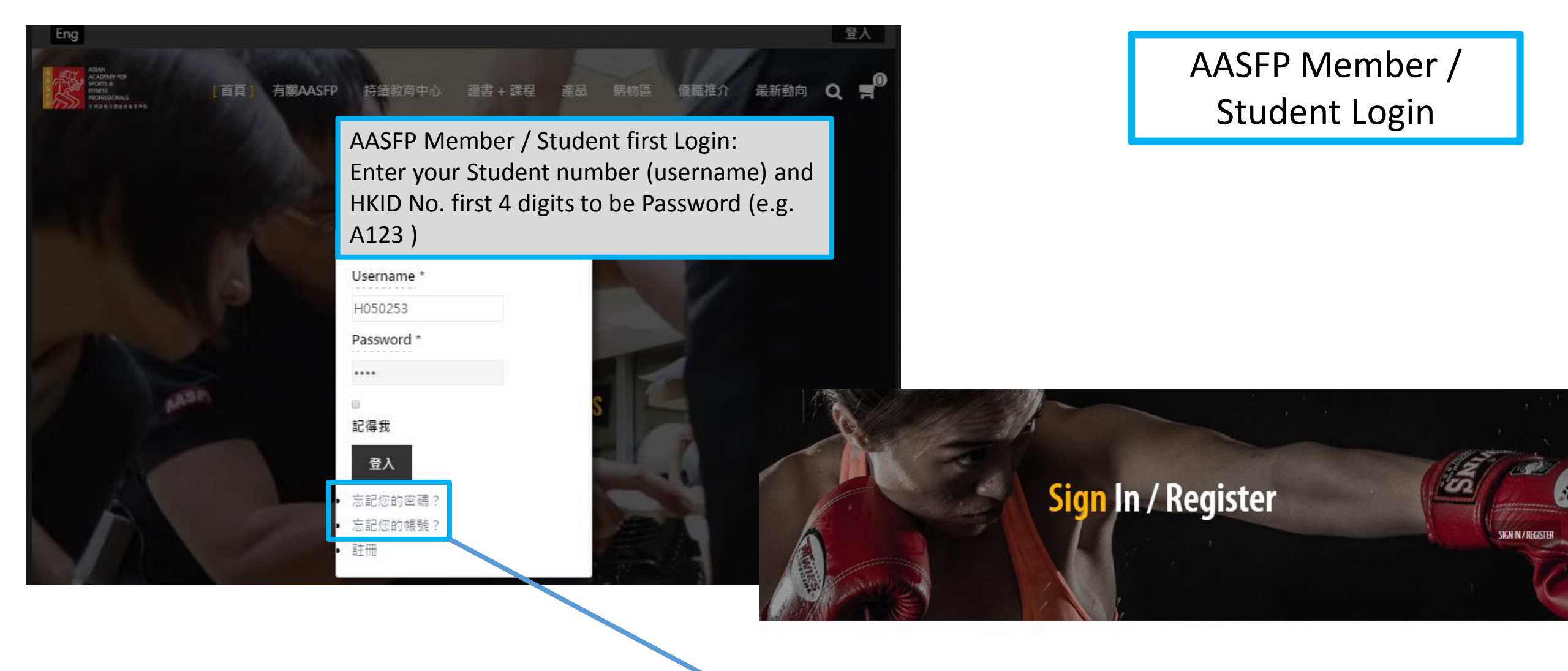

\*Please use your recorded email to retrieve your Student number / Password, or contact AASFP. Please enter the email address for your account. A verification code will be sent to you. Once you have received the verification code, you will be able to choose a new password for your account.

Submit

# AASFP Member / Student Login

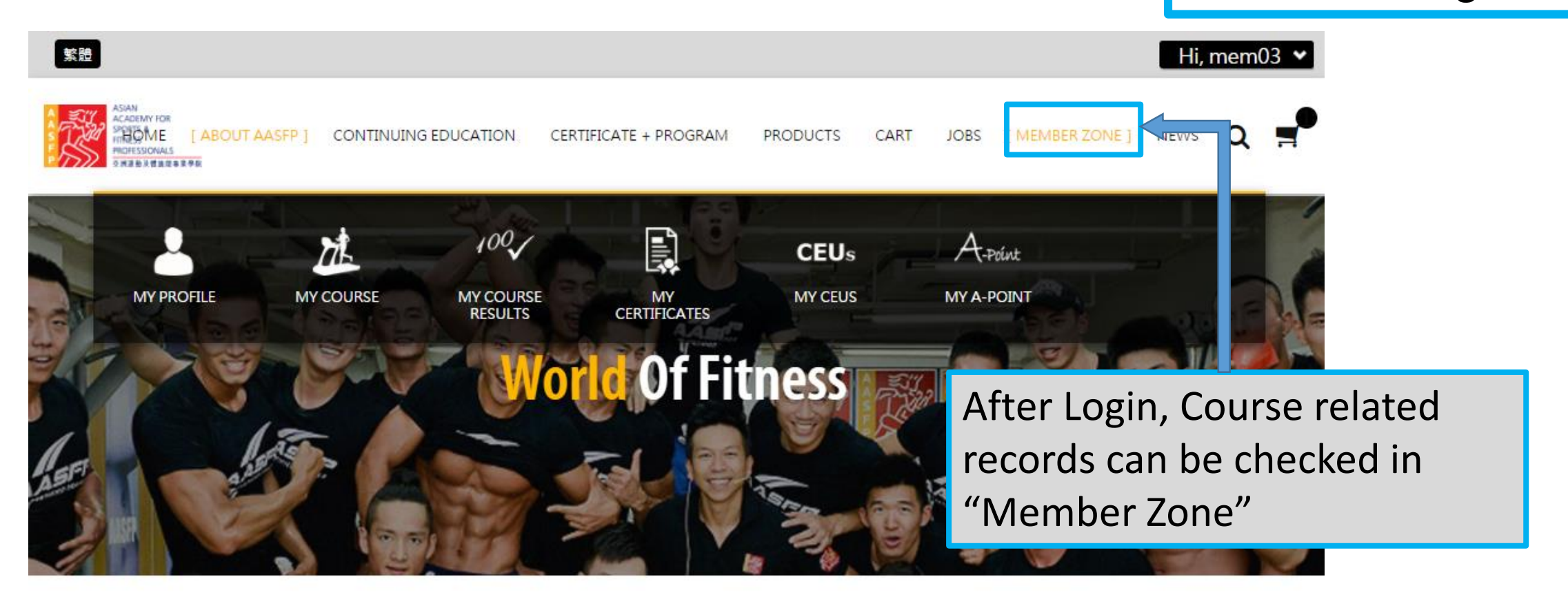

## WORLD RECOGNIZED PROFESSIONAL FITNESS PROFESSIONAL

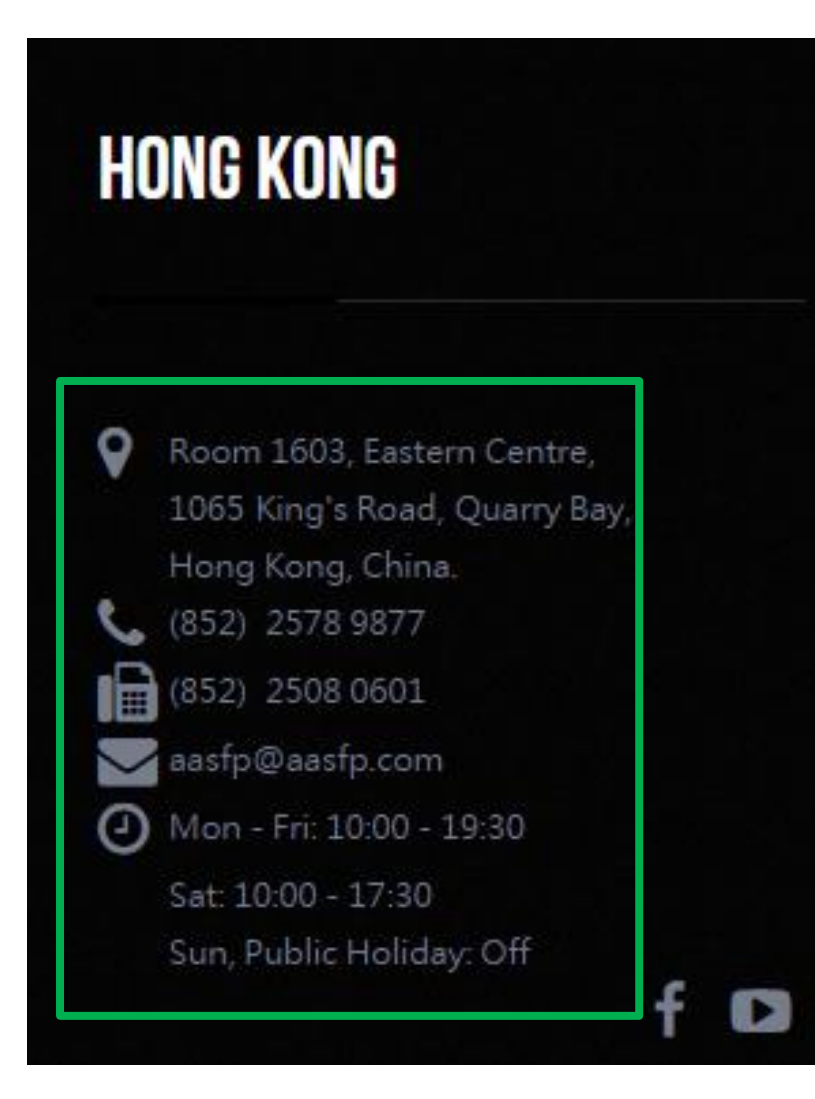

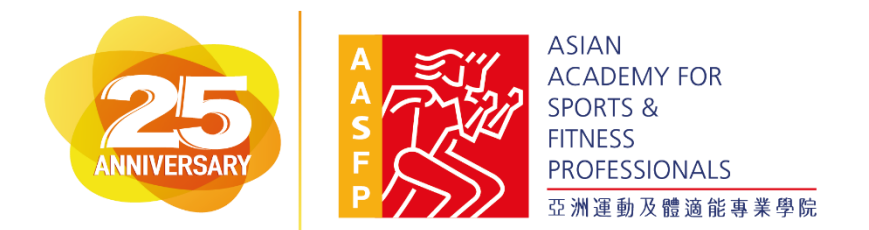

Please contact AASFP during our office hours for any assistance for registration / usage.